## Copier des photos sur PC avec Bluetooth W11

voir le site Microsoft

## **1** Appairer le smartphone et le PC en Bluetooth

- a) Activer le Bluetooth du PC
- ouvrir les Paramètres 🔳 et 👰

| Paramètres                                                                                       |                                                                     |     | - 0 ×                                                               |
|--------------------------------------------------------------------------------------------------|---------------------------------------------------------------------|-----|---------------------------------------------------------------------|
| Jean-Pierre Porziemsky<br>jpierre_porziemsky@hotmail.com                                         | Accueil                                                             |     |                                                                     |
| Rechercher un paramètre Q                                                                        | PC-IPP-HP                                                           | ((; | Livebox-7CC0_5GHz<br>Connecté, sécurisé                             |
| Accueil Système                                                                                  | HP Envy Laptop 17-cw0xxx<br>Renommer                                | G   | <b>Windows Update</b><br>Dernière vérification : il y a 7<br>heures |
| <ul> <li>Bluetooth et appareils</li> <li>Réseau et Internet</li> <li>Personnalisation</li> </ul> | Paramètres recommandés<br>Paramètres récents et couramment utilisés |     |                                                                     |
| Applications                                                                                     | _ Mobile connecté                                                   |     | >                                                                   |
| <ul> <li>Comptes</li> <li>Heure et langue</li> </ul>                                             | 8☐ Applications installées                                          |     | >                                                                   |
| ፼ Jeux<br>★ Accessibilité                                                                        | 🛄 Écran                                                             |     | >                                                                   |
| <ul><li>Confidentialité et sécurité</li><li>Windows Update</li></ul>                             | Stockage cloud                                                      |     |                                                                     |

- Sélectionner « Bluetooth et appareils »

|        | Afficher d'autres périphériques                                                                |                     |   |
|--------|------------------------------------------------------------------------------------------------|---------------------|---|
| *      | Bluetooth<br>Détectable sous le nom « PC-JPP-HP »                                              | Activé              | D |
| <br>≟® | Appareils<br>Souris, clavier, stylet, audio, écrans et stations d'accueil, autres<br>appareils | Ajouter un appareil | > |
| ð      | Imprimantes et scanners<br>Préférences et résolution des problèmes                             |                     | > |
| _      | Mobile connecté<br>Accéder instantanément à votre apparer mobile à partir de votre P           | c                   | > |

Activer le Bluetooth si il n'y est pas

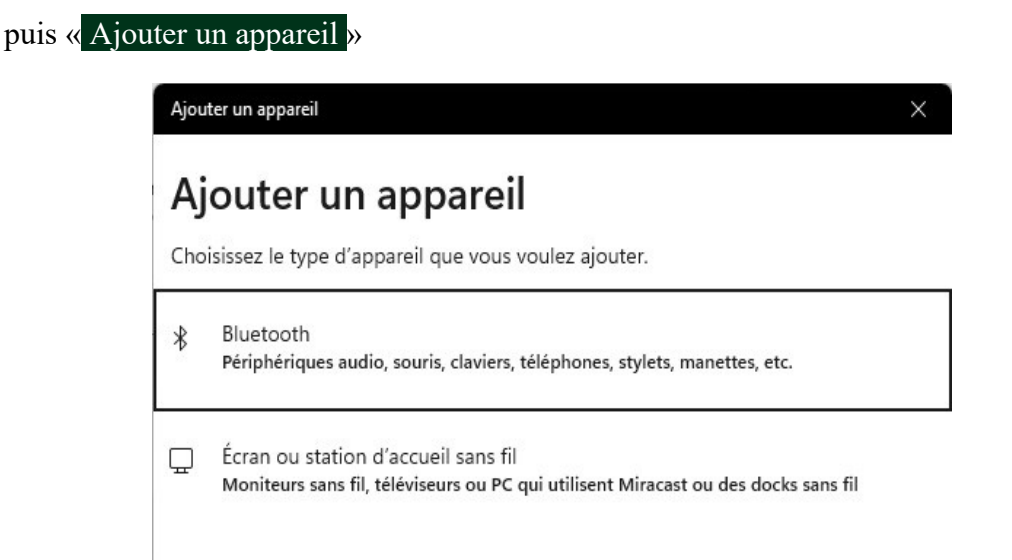

Sélectionner « Bluetooth », le PC se met en mode Recherche ...

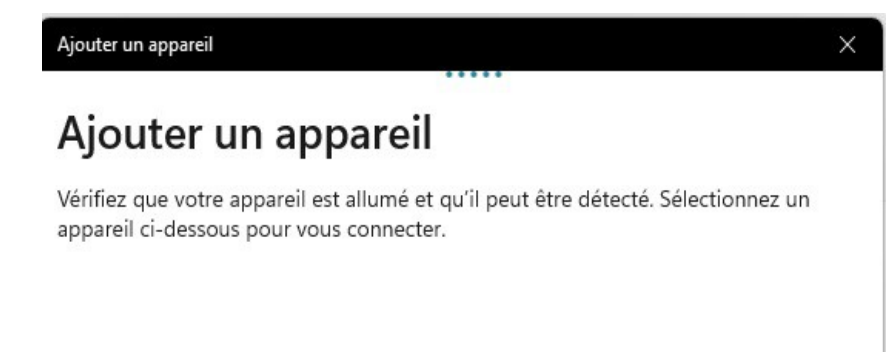

Attendre ...

Recommencer cette opération après l'activation du Bluetooth du smartphone si ça n'a pas fonctionné

b) Activer le Bluetooth du smartphone (faire glisser vers le bas le haut de l'écran):

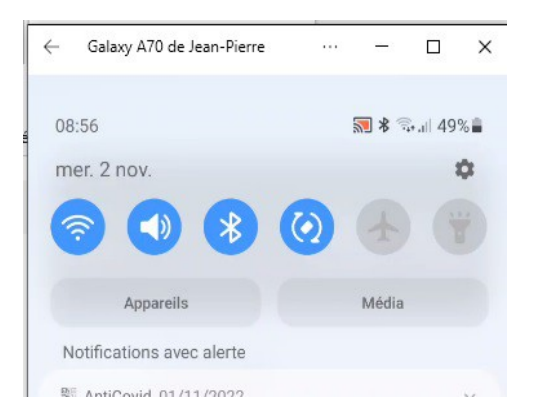

Si le Bluetooth est activé, le désélectionner , et le re-sélectionner : on a les écrans suivant sur le Smartphone :

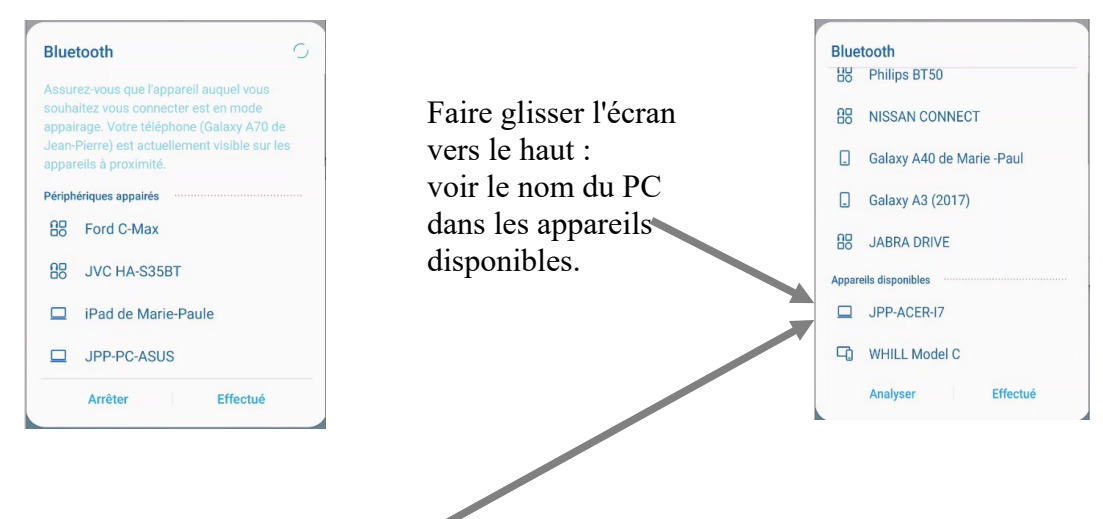

c) 'cliquer' sur le nom du PC sur le Smartphone

Une notification apparaît sur le PC en bas à droite:

| Ajouter un appareil                                                                      |                                        | × |
|------------------------------------------------------------------------------------------|----------------------------------------|---|
| Ajouter un appareil                                                                      |                                        |   |
| Vérifiez que votre appareil est allumé et qu<br>appareil ci-dessous pour vous connecter. | 'il peut être détecté. Sélectionnez un |   |
| آتٍ JPP-ACER-I7                                                                          |                                        |   |
| Coupler l'appareil                                                                       |                                        | × |
| Coupler l'appareil ?                                                                     |                                        |   |
| Le code PIN de votre appareil correspon<br>951641                                        | d-il au numéro ci-dessous ?            |   |
| Oui                                                                                      | Annuler                                |   |
|                                                                                          |                                        |   |

Cliquer sur « Oui »

d) Sur le Smartphone, Cliquer sur 'Associer'

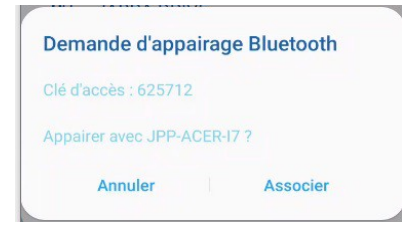

e) Confirmation sur le PC de la connexion établie

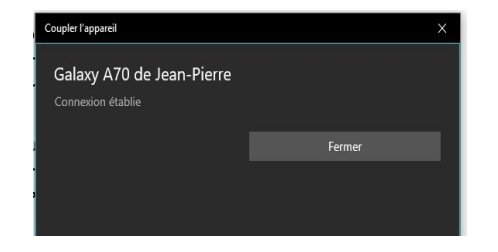

On peut le vérifier dans les Paramètres du PC à « Bluetooth et Appareils », le smartphone est noté comme « Couplé »

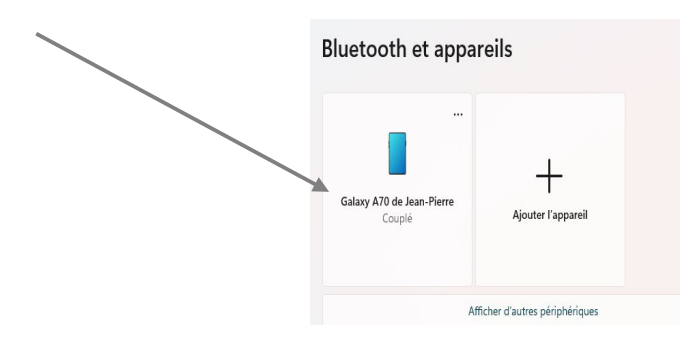

## 2 Envoyer une photo du smartphone sur le PC

Aller dans la « Galerie » de photos du smartphone pour choisir la photo à envoyer, et préparer le PC à recevoir un document.

## a) Galerie du smartphone :

Sur le smartphone, ouvrir la « Galerie »

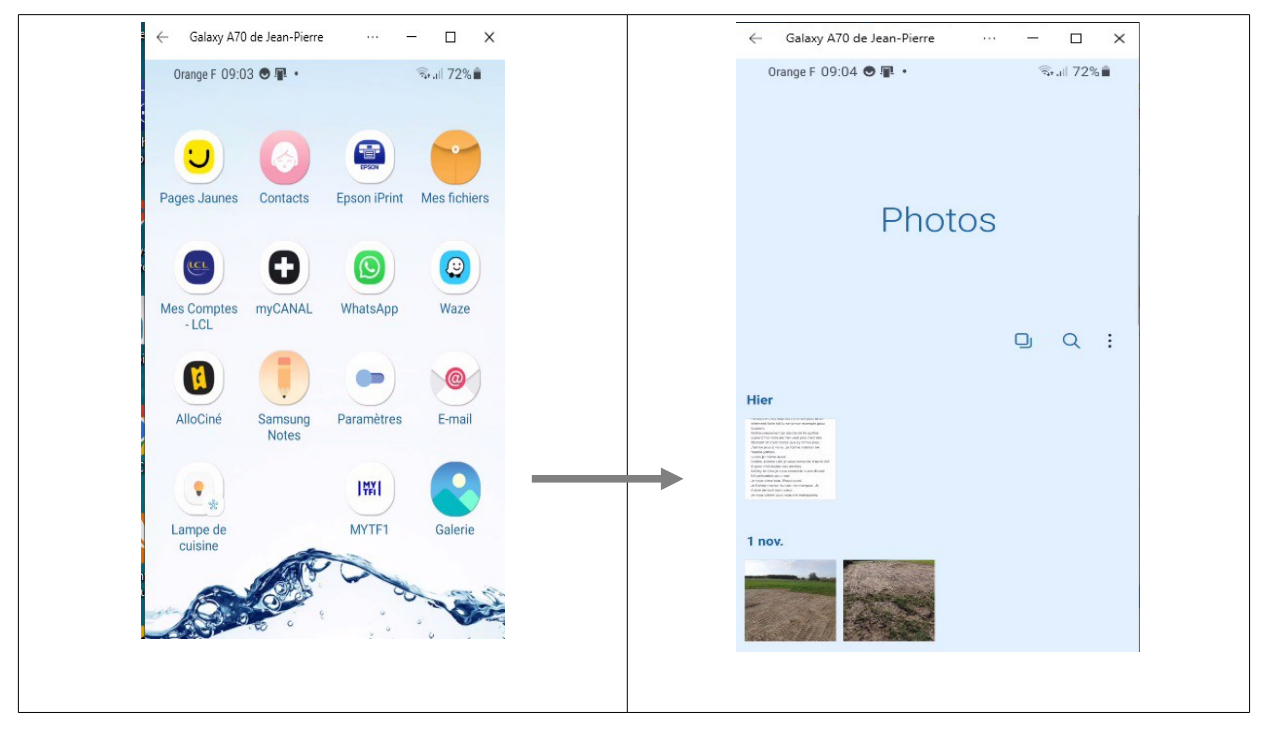

(jpierre-porziemsky.fr/WP/) - Atelier info CS - Copies photos Bluetooth 2024 - W11 - page 4 / 7

Sélectionner une photo à envoyer au PC.

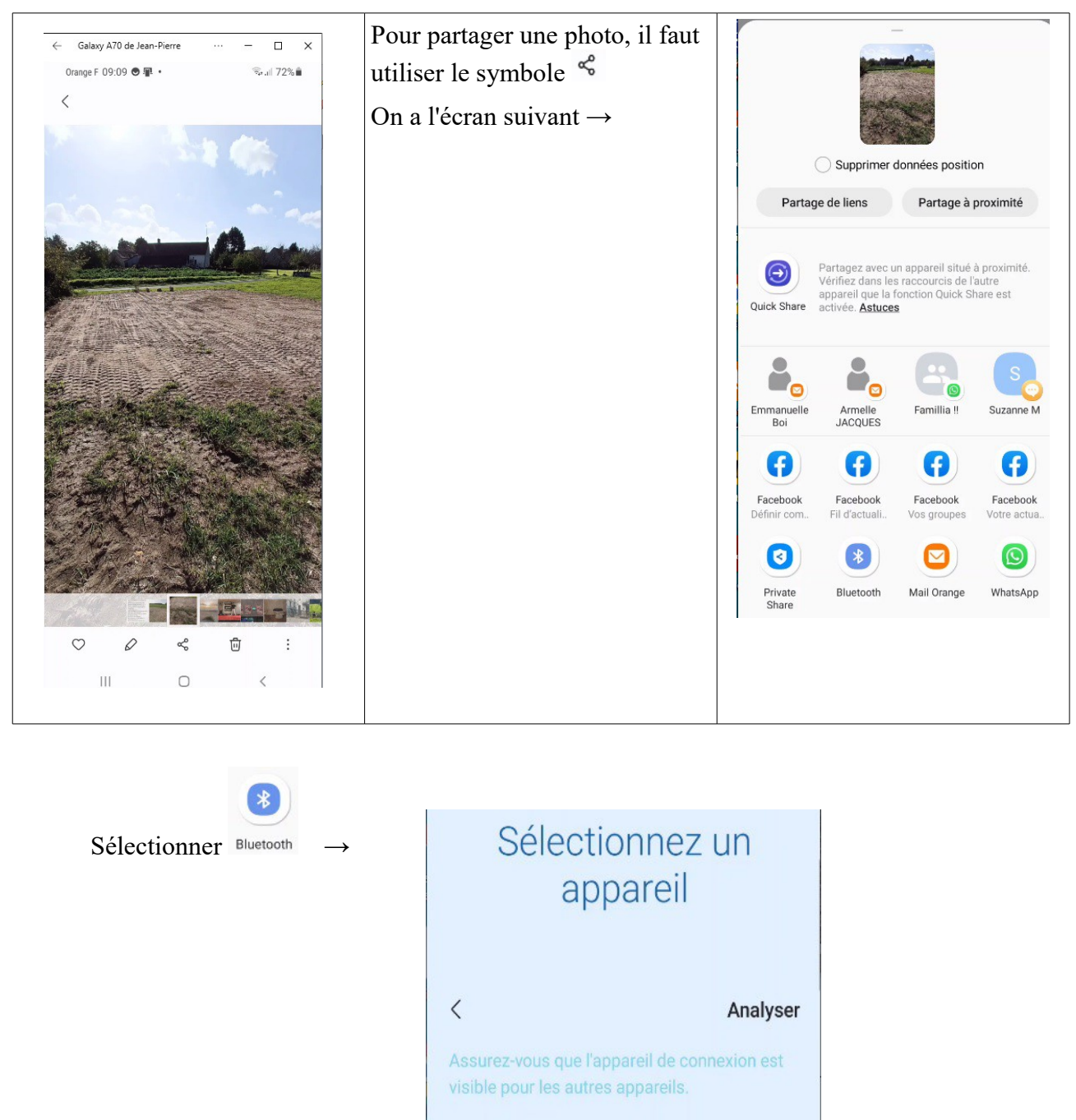

Ne pas sélectionner l'appareil disponible de suite !! Passer à l'étape suivante :

Appareils disponibles

JPP-ACER-I7

b) sur le **PC** 

Activer le Bluetooth si ce n'est déjà fait :

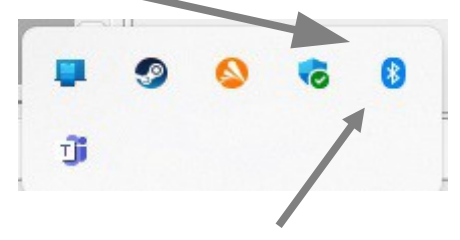

Cliquer (gauche) sur l'icône du Bluetooth (B) :

On obtient ce menu :

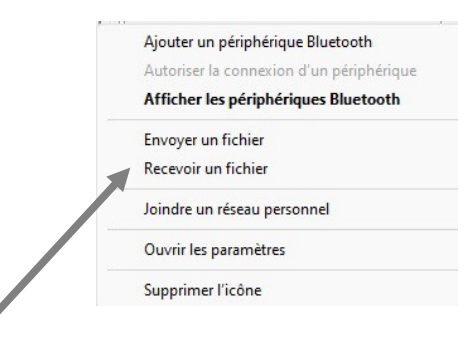

Sélectionner « Recevoir un fichier »

| At  | Attente d'une connexion                                                                                                    |       |
|-----|----------------------------------------------------------------------------------------------------|-------|
| Vou | ous devez voir le transfert de fichier commencer dès que quelqu'un commence à transme<br>les fichiers depuis son ordinateur ou son périphérique Bluetooth.                      | :ttre |
| Vou | ous pouvez voir un message vous indiquant qu'un périphérique Bluetooth tente de se<br>onnecter à votre ordinateur. Vous devez accepter la connexion pour permettre le transfert |       |
|     |                                                                                                    |       |
|     |                                                                                                    |       |

Le PC est en attente de connexion.

Sur le smartphone, cliquer sur l'appareil disponible en Bluetooth (voir page 4)

Remarque : si on a trop attendu, le smartphone est peut-être revenu en pause.

Reprendre la sélection de la photo sur le smartphone, le partage en Bluetooth et la sélection du PC disponible

la transmission se fait :

|   |                         |                           |         | ×   |
|---|-------------------------|---------------------------|---------|-----|
| ~ | 8 Transfert de fichiers | Bluetooth                 |         |     |
|   | Le fichier est en co    | ours de réception.        |         |     |
|   | Réception de :          | Galaxy A70 de Jean-Pierre |         |     |
|   | Nom du fichier :        | IMG-20221101-WA0000.jpg   |         |     |
|   | Réception               |                           |         |     |
|   |                         |                           |         |     |
|   |                         |                           |         |     |
|   |                         |                           | Suivant | ler |

Quand la transmission est terminée, l'endroit où est enregistrée la photo est noté :

| Enregistrez le fichie<br>emplacement. | r dans l'emplacement ci-dessous, ou       | ı cliquez sur Parcou | rir pour choisir un autre |  |
|---------------------------------------|-------------------------------------------|----------------------|---------------------------|--|
| <u>N</u> om du fichier :              | Nom du fichier<br>IMG-20221101-WA0000.jpg | Taille<br>622 Ko     |                           |  |
| Emplacement :                         | C:\Users\jpier\OneDrive\Docume            | ents                 | Parcourir                 |  |
|                                       |                                           |                      |                           |  |
|                                       |                                           |                      |                           |  |

Ici la photo est enregistrée sur OneDrive , mais on peut choisir où l'enregistrer en cliquant sur « Parcourir ... »

Cliquer sur « Terminer»